BANCO DE ESPAÑA Eurosistema

Departamento de Operaciones

13/03/2024

# Píldora informativa para la gestión de operaciones de mercado abierto

La finalidad de este documento es ofrecer a las entidades de contrapartida de política monetaria españolas (en adelante las entidades una guía para la **administración de las operaciones de mercado abierto** (en adelante "OMO", - Open Market Operations- por su denominación en inglés) en ECMS, cubriendo sobre todo las operaciones de inyección de liquidez y también operaciones de absorción como la captación de depósitos a plazo. Asimismo, se incluye la monitorización y seguimiento de las cancelaciones anticipadas.

Este documento recoge los pasos e incorpora imágenes de las pantallas para mayor ilustración y ayuda, siguiendo la **estructura** que se detalla a continuación:

- 1. A qué entidades aplica.
- 2. Roles de usuario y derechos de acceso
- 3. Condiciones previas para poder realizar operaciones de mercado abierto en ECMS.
- 4. Descripción general de la gestión de una OMO en ECMS.
- 5. Monitorización y seguimiento de una OMO.
  - 5.1 Visualización de una OMO.
  - 5.2 Consulta del cálculo de intereses.
  - 5.3 Consulta de operaciones de neteo.
- 6. Gestión y consulta de captación y depósitos a plazo (Fixed Term Deposits).
- 7. Cancelaciones anticipadas (early repayment).
- 8. Instrucciones de pago y línea de crédito.
- 9. Variación del Pool.

En la web del Banco Central Europeo está publicado el documento *"ECMS User Handbook for Counterparties"*. En el punto 3.3.3 *Monetary Policy Operations* encontrarán detalles adicionales para el seguimiento de esta funcionalidad en ECMS. Las entidades pueden acceder a la última versión disponible de dicho documento en la página de uso profesional de ECMS del BCE, a través del siguiente enlace.

## 1. A QUÉ ENTIDADES APLICA

Esta píldora informativa es aplicable a las todas las contrapartidas de política monetaria autorizadas a realizar operaciones de mercado abierto.

## 2. ROLES DE USUARIO Y DERECHOS DE ACCESO

Para tener acceso en ECMS a la funcionalidad de Operaciones de Mercado Abierto y poder realizar la operativa que se describe en esta píldora, los usuarios deberán tener asignado el siguiente **rol**:

| ID  | Descripción                                              | A2A / U2A |
|-----|----------------------------------------------------------|-----------|
| #65 | ECMS ENTITY - U2A OPEN MARKET OPERATIONS READ ONLY - #65 | U2A       |

Este rol otorga acceso, entre otras, a las siguientes funcionalidades en ECMS:

| Module                | LABEL_1            | LABEL_2                | LABEL_3                    | LABEL_4                             | #65 |
|-----------------------|--------------------|------------------------|----------------------------|-------------------------------------|-----|
| Collateral and Credit | Collateral         | Fixed Term Deposit     | Display FTD Operation      |                                     | RO  |
| Collateral and Credit | Collateral         | Fixed Term Deposit     | Netting FTD                | Display Netting Result FTD          | RO  |
| Collateral and Credit | Exposure           | LP Operations Netting  | Display Netting Result LPO |                                     | RO  |
| Collateral and Credit | Exposure           | Open Market Operations | Early Repayment            | Display Early Repayment Instruction | RO  |
| Collateral and Credit | Exposure           | Open Market Operations | Operations                 | Display Calculated interest         | RO  |
| Collateral and Credit | Exposure           | Open Market Operations | Operations                 | Display OMO Instruction             | RO  |
| Collateral and Credit | OMO Interest Rates | Display                |                            |                                     | RO  |

En la web de Banco de España tienen a su disposición la píldora informativa para Administración de usuarios ECMS, en la que encontrarán información específica sobre la asignación de roles, a la que pueden acceder a través de este enlace.

En la web del Banco Central Europeo están publicados los documentos "*U2A and A2A roles in the ECMS*" y "*ECMS access rights matrix*", donde encontrarán información adicional sobre la gestión de roles y de las pantallas a las que dan acceso los mismos. Las entidades pueden acceder a la última versión disponible en la página de uso profesional de ECMS del BCE, a través de siguiente enlace.

## 3. CONDICIONES PREVIAS QUE DEBE CUMPLIR LA ENTIDAD PARA PODER REALIZAR OPERACIONES DE MERCADO ABIERTO

Las operaciones de mercado abierto se realizan a través de inyecciones o retiradas de liquidez en el mercado (*liquidity providing operations* –LPO- *y liquidity absorbing operations* –LAO-) por su denominación en inglés. Las operaciones de inyección comprenden, a día de hoy, tanto operaciones en euro como en dólares americanos. Para poder participar en cualquiera de estos tipos de operaciones, se tiene que haber firmado la correspondiente documentación contractual con Banco de España.

Las operaciones de inyección de liquidez requieren que la entidad tenga **suficiencia de colateral**, es decir, deben contar con colateral disponible suficiente que garantice el crédito que quieren solicitar.

Para verificar el colateral disponible la entidad puede consultar su posición en ECMS Menú principal  $\rightarrow$  Pool overview  $\rightarrow$  Pool Overview  $\rightarrow$  Search Q search

| Pool Overview                               |                                      |                                |                    |                                                     |                                 |
|---------------------------------------------|--------------------------------------|--------------------------------|--------------------|-----------------------------------------------------|---------------------------------|
| Display : Counterparty Pool                 |                                      |                                |                    |                                                     | **                              |
| Pool Identifier 🛛 == 💌                      |                                      | Pool Reference 🛛 == 👻          |                    | Counterparty == 👻                                   | ٩                               |
| Pool Type 🚥 👻                               | •                                    | Insufficient Collateral 🛛 == 👻 | •                  | Is Active 😑 👻                                       | •                               |
| Validity Start Date 🛛 🖛 💌                   | Ë                                    | Validity End Date 🛛 🖛          | Ë                  |                                                     |                                 |
| "D Reset                                    |                                      |                                |                    |                                                     | Q Search                        |
| List Pools Overview                         |                                      |                                |                    |                                                     |                                 |
| 10 💌                                        |                                      |                                |                    |                                                     | Q1) 🛧 🕸 🗘 🖓                     |
| Pool Identifie: Pool Type ≑ 🖓 Counterparty: | SCP Pool Total Collater SCP Pool SCL |                                | SCP Pool           | ELA Pool<br>ELA Collatera, Total ELA Cre, Is Active | ♦ 💎 Update Date 🗣 Updater User⊋ |
| ESPOOL0000 SCP Nº PAD Eritidad              | 962,149.77 0 962                     | 2,149.77 910,000 910,00        | 0 52,149.77 No Yes | 0 0 Yes                                             | 07/08/2023 2 ECMSOperati        |

Se observa en la pantalla inicial que la entidad tiene un colateral disponible por valor de 910.000 euros.<sup>1</sup>

### 4. DESCRIPCIÓN GENERAL DE LA GESTIÓN DE OMO EN ECMS

ECMS gestiona, dos tipos de operaciones: inyección de liquidez, (liquidity providing operations, - LPO - por sus siglas en inglés), tanto en euros como en dólares americanos, y absorción de liquidez, (liquidity absorbing operations - LAO -).

En ECMS también se gestionan las cancelaciones anticipadas (Early Repayments por su denominación en inglés), totales o parciales de las OMO, así como otros eventos relacionados con las mismas:

- Cálculo de los intereses provisionales.
- Cálculo diario de los intereses devengados
- Actualización del principal e intereses producidos por eventos tales como cambios de tipo de interés o cancelaciones anticipadas.

El procedimiento del envío de peticiones para las subastas NO cambia con ECMS. Se seguirán introduciendo las peticiones por el portal de entidades de Banco de España. La gestión de una OMO en ECMS tras la realización de las peticiones por las entidades, sigue los siguientes pasos.

<sup>&</sup>lt;sup>1</sup> RCL (Real Credit Line) = Línea de crédito liquidada en CLM y confirmada por CLM a ECMS.

- 1. Recepción de las peticiones y validación por el BCE.
- 2. Registro de la OMO en ECMS
- 3. Realización de una serie de validaciones preliminares de los tipos de Operaciones de política monetaria que la contrapartida está autorizada a realizar.
- 4. Cálculo de los intereses provisionales.
- 5. Preparación de los pagos estimados.
- 6. Cálculo del margen inicial (caso de subastas no euro) o input manual del margen inicial (caso de subasta en euros).
- 7. Validación de la suficiencia de colateral
- 8. Selección de pagos a liquidar por fecha valor.
- 9. Neteo de pagos.
- 10. Actualización de la posición de crédito para el bloqueo/liberación de colateral para el margen inicial.
- 11. Validación de suficiencia de colateral
- 12. Liquidación y reembolso de una OMO
- 13. Pago / actualización de la posición de crédito / actualización de la línea de crédito.

En conclusión, una vez realizado las validaciones pertinentes y la OMO es registrada, ECMS calcula los intereses provisionales y prepara los pagos esperados.

### 5. Monitorización y seguimiento de una OMO.

A continuación, se muestran las instrucciones y las pantallas soporte de los diferentes pasos para monitorizar una OMO:

#### 5.1. Visualización de una OMO

La entidad podrá visualizar el estado y los detalles de las operaciones de mercado abierto realizadas en el apartado:

ECMS Menú principal  $\rightarrow$  Collateral and Credit  $\rightarrow$  Exposure  $\rightarrow$  Open Market Operations  $\rightarrow$  Display OMO Instruction  $\rightarrow$  Search Q search

| ~                                        |   |                                              |
|------------------------------------------|---|----------------------------------------------|
| Devision Pool Structure                  | ~ | Display OMO Instruction                      |
| D Pool overview                          | ~ |                                              |
| ELA Operation                            | ~ |                                              |
| C Payment And Credit Line<br>Instruction | ~ | OMORefNo                                     |
| Collateral                               | ~ |                                              |
| C Exposure                               | ^ | Segregated Operation Name                    |
| Credit Freezing                          | > | · ·· ·                                       |
| Open Market Operations                   | < | Operations     Operations                    |
| C Standing Facilities                    | > | Early Repayment     Display Onto Instruction |
| C LP Operations Netting                  | > | TLTRO3 Process                               |

Al pinchar "Search" visualizaremos listado de todas las operaciones de mercado abierto de la entidad.

En la pantalla en la que se despliega la lista de las operaciones podemos exportar la información a Excel a través del correspondiente icono en la parte superior

|   | Search | result : | Allotn | nent  |       |         |       |        |      |             |        |      |      |      |      |       |       |      |      |          |       |      |       |           |       |         | _    |       |      |   |
|---|--------|----------|--------|-------|-------|---------|-------|--------|------|-------------|--------|------|------|------|------|-------|-------|------|------|----------|-------|------|-------|-----------|-------|---------|------|-------|------|---|
|   | 10 🔻   |          |        |       |       |         |       |        |      |             |        |      |      |      |      |       |       |      |      |          |       |      |       |           |       | Q 2     | *    |       | 38   |   |
|   |        | Inter,   | MP 🖓   | Segr. | Pool, | Bidder  | Allot | Settl, | Mat  | Nominal 🔶 🖓 | InitiÇ | Curr | Fx R | Fx C | Fx A | is in | Inter | ACCT | Last | Next Int | Eligi | To 8 | Nett  | Netting 🖓 | Allot | Stat    | Upd⊋ | Upd⊋  | Crea | I |
|   | 1823.  | ESL      | MRO    |       | P00   |         | 04/0  | 05/0   | 07/0 | 1,000,000   |        | EUR  |      | -    |      | Yes   | 4     | 0    |      | 06/09/2  | No    | No   | ESNL. | Settled   | Setti |         | 04/0 | STP   | 04/0 | ľ |
|   | 1823   | ESL      | MRO    |       | P00   |         | 04/0  | 05/0   | 07/0 | 2,200,000   |        | EUR  |      |      |      | Yes   | 4     | 0    |      | 06/09/2  | No    | No   | ESN   | Settled   | Settl |         | 04/0 | STP   | 04/0 | l |
| 1 | 2023   | ESL      | LTRO   | LTRO  | P00   | Entidad | 15/0  | 21/0   | 11/0 | 1,000,000   |        | EUR  | 1    | EUR  |      | No    | 0     | 0    |      |          | No    | No   |       |           | Reje  |         | 29/0 | ESO   | 29/0 |   |
| 1 | 2023   | ESL.     | LTRO   | LTRO  | P00   |         | 15/0  | 21/0   | 11/0 | 1,000,000   |        | EUR  | 1    | EUR  |      | No    | 0     | 0    |      |          | No    | No   |       |           | Reje  |         | 29/0 | ESO   | 29/0 |   |
| 1 | 2023.  | ESL      | LTRO   | LTRO  | P00   |         | 15/0  | 21/0   | 11/0 | 1,000,000   |        | EUR  | 1    | EUR  |      | No    | 0     | 0    |      |          | No    | No   |       |           | Reje  |         | 29/0 | ESO   | 29/0 |   |
|   |        |          |        |       |       |         |       |        |      |             |        |      |      |      |      |       |       |      |      |          |       |      |       |           |       |         |      |       | -    |   |
|   |        |          |        |       |       |         |       |        |      |             |        |      |      |      |      |       |       |      |      |          |       |      |       |           |       | Links   |      |       |      |   |
|   |        |          |        |       |       |         |       |        |      |             |        |      |      |      |      |       |       |      |      |          |       |      |       |           |       | History |      | e vie | · .  |   |

Para ver los detalles de una operación concreta, posicionarse en la OMO y pinchar en "View"

Aparece la siguiente información:

• "Operations details": Detalle de la operación realizada

| peration Details         |                           |                     |  |
|--------------------------|---------------------------|---------------------|--|
|                          |                           |                     |  |
| OMORefNo                 | Revision                  | Procedure           |  |
| 18230905                 |                           | 1 Standard Tender   |  |
| Operation Name           | Segregated Operation Name | Operation Type      |  |
| Main Refinancing         |                           | Liquidity Providing |  |
| Transaction Type         | Auction Type              | All Method          |  |
| Reverse Transactions     | Fixed Rate Tender         |                     |  |
| Reference Entity         | Business Value Type       | Quotation           |  |
|                          |                           | Rate                |  |
| Allotment Date           | Settlement Date           | Maturity Date       |  |
| 04/09/2023               | 05/09/2023                | 07/09/2023          |  |
| Original Settlement Date | Original Termination Date | Duration In Days    |  |
|                          |                           |                     |  |
| Currency                 | Fx Currency               | Fx Rate             |  |
| EUR                      |                           |                     |  |
| Spread                   | MP Operation Type         |                     |  |
|                          | A MRO                     |                     |  |

- "Allotment details": Detalle de la petición realizada. También se muestra en el campo "Allotment status" el detalle del estado en que se encuentra la operación, entre estos podemos resaltar los siguientes:
  - "Settled": Petición de una OMO cuyo proceso de solicitud ha llegado a término correctamente.
  - **"Rejected"** o **"Cancelled"**: Petición de una OMO cuando, a lo largo del proceso, ha habido algún error no subsanable.
  - "Pending Settlement": Petición que ha superado todas las validaciones y está pendiente de pago.
  - **"Closed":** OMO cuyo vencimiento total y liquidación en CLM ha tenido lugar correctamente.
  - "Partially Reimbursed": OMO cuya cancelación parcial anticipada y liquidación en CLM ha tenido lugar correctamente

| Allotment Details                 |                                |                                            |
|-----------------------------------|--------------------------------|--------------------------------------------|
| ESLP0230904999251                 | Bidder Id<br>Nº RIAD Entidad   | Pool identifier<br>POOL 00000000448        |
| NCB Identifier<br>ES9000          | Nominal 1,000,000              | Fx Amount                                  |
| Allotment Status<br>Settled       | Status Reason                  | Preliminary Collateral Insufficiency<br>No |
| Eligible to Early Repayment<br>No | Is Partially Reimbursed<br>Ne  | Is Fully Early Repaid No                   |
| Bide [1]                          | Business Validation Errors [0] |                                            |

 "Operations amount in Euro/ Amounts in Currency": Detalle del cálculo provisional de intereses y del importe final de reembolso, en caso de OMO en euros. En caso de moneda no euro tendríamos los cálculos en el apartado "amounts in currency"

| Operation Amounts In EUR         |                                         |                                    |
|----------------------------------|-----------------------------------------|------------------------------------|
| Initial Margin                   | Provisional Interest in EUR             | Provisional Maturity Amount in EUR |
|                                  | 956.25                                  | 2,700,956.25                       |
| Externally Covered Amount        | Reimbursed Amount In EUR                | Outstanding Amount In EURO         |
| 0                                | 0                                       | 2,700,000                          |
|                                  |                                         |                                    |
| Amounts in Currency              |                                         |                                    |
| Provisional Interest in currency | Provisional Maturity Amount in Currency | Reimbursed Amount In Currency      |
|                                  |                                         | 0                                  |
| Outstanding Amount In Currency   |                                         |                                    |

• "Interest": Detalle de los intereses aplicados en la operación.

| Interest                       |                                      |                                |
|--------------------------------|--------------------------------------|--------------------------------|
| Reference Rate                 | Days Base                            | Interest Rate                  |
|                                | Actual On 360                        | 4.25                           |
| Accrued Interest               | Accrued Interest In Currency         | Externally Covered Interest    |
|                                |                                      | 0                              |
| Is Interest Rate Dismissed     | Accounting Rate                      | Is Different Accounting Rate   |
| Yes                            |                                      | No                             |
| Accrued Accounting Interest    | Accrued Accounting Interest Currency | Last Interest Calculation Date |
|                                | ) (                                  |                                |
| Next Interest Calculation Date |                                      |                                |
| 06/09/2023                     |                                      |                                |

• **"Movement Details"**: Al pinchar en el botón azul, se desplegará la información relativa a los distintos movimientos de la instrucción de la OMO, distinguiendo los generados, "settled", de los provisionales, "prepared".

| Movementa Detail           Foot Print         Creation User Id           Update Date         Update User Id         Creation Date         Creation User Id           94 99 2023 19-32-15-108         STP         94 99 2023 17-33-14-921         ESCB Q31833           Creation User Id           STP         94 99 2023 17-33-14-921           SCB Q31833           Creation User Id           STP         94 99 2023 17-33-14-921           SCB Q31833           Colspan="2">Creation User Id           STP         90 2023 17-33-14-921           SCB Q31833           SCB Q3183           SCB Q318           SCB Q                                                                                                    |                                                       | tails                                                                                                    |                  |                     |            |                    |                                               |                                            |                                 |                    |                              |                             | ~                                                   |
|----------------------------------------------------------------------------------------------------|-------------------------------------------------------|----------------------------------------------------------------------------------------------------|------------------|---------------------|------------|--------------------|-----------------------------------------------|--------------------------------------------|---------------------------------|--------------------|------------------------------|-----------------------------|-----------------------------------------------------|
| Foot Print         Update User id<br>server/2023 19-32-19-308         Update User id<br>STP         Creation Date<br>8499/2023 17-31-14-921         Creation User id<br>SSCB Q31833           earch Result : Exposure Movement         STP         8499/2023 17-31-14-921         SSCB Q31833           10         or<br>Movement (                                                                                                    |                                                       |                                                                                                    |                  |                     |            |                    | Movements Deta                                | ile .                                      |                                 |                    |                              |                             |                                                     |
| Foot Print         Update Date         Creation Date         Creation Dat                                                                                                    |                                                       |                                                                                                    |                  |                     |            |                    |                                               |                                            |                                 |                    |                              |                             | _                                                   |
| Update Date         Update User id         Creation Date         Creation User id           #499/2023 19-32:19:39         STP         6499/2023 17-31:14:921         ESCB Q31833                                                                                                    | Foot Print                                            |                                                                                                    |                  |                     |            |                    |                                               |                                            |                                 |                    |                              |                             | ~                                                   |
| STP         64/09/2023 17:31:14:921         ESCE Q3183           earch Result : Exposure Movement         Counterparty 0         Pool Vertailon 0         Pool Vertailon 0         Counterparty 0         Movement 100         Pool Vertailon 0         Counterparty 0         Pool Vertailon 0         Counterparty 0         Pool Vertailon 0         Counterparty 0         Pool Vertailon 0         Counterparty 0         Pool Vertailon 0         Counterparty 0         Pool Vertailon 0         Counterparty 0         Pool Vertailon 0         Counterparty 0         Pool Vertailon 0         Counterparty 0         Pool Vertailon 0         Counterparty 0         Pool Vertailon 0         Counterparty 0         Pool Vertailon 0         Counterparty 0         Pool Vertailon 0         Counterparty 0         Pool Vertailon 0         Counterparty 0         Novement Status         Vertailon 0         Counterparty 0         Pool Vertailon 0         Counterparty 0         Novement Status         Vertailon 0         Counterparty 0         Novement Status         Vertailon 0         Counterparty 0         Novement Status         Vertailon 0         Vertailon 0         Counterparty 0         Novement Status         Vertailon 0         Vertailon 0         Vertailon 0         Vertailon 0         Vertailon 0         Vertailon 0         Vertailon 0         Vertailon 0         Vertailon 0         Vertailon 0         Vertailon 0         Vertailon 0                                                                                                    | Update Date                                           |                                                                                                    |                  | Update Us           | er id      |                    | Creation                                      | n Date                                     |                                 | Creati             | ion User Id                  |                             |                                                     |
| earch Result : Exposure Movement                                                                                                    | 04/09/2023 19:32:15:108 STP                           |                                                                                                    |                  | STP                 | TP         |                    |                                               | 04/09/2023 17:31:14:921 ES                 |                                 |                    | SCB Q31833                   |                             |                                                     |
| Result : Exposure Movement           Result : Exposure Movement           Image: Specific Counterparty & Collection & Counterparty & Collection & Counterparty & Counterparty & Coun |                                                       |                                                                                                    |                  |                     |            |                    |                                               |                                            |                                 |                    |                              |                             |                                                     |
| 18 <ul> <li>Ald Netment L, Main Reference €                 <li>Counterparty €                 <li>Pool Identifier 8</li> <li>Anount 9</li> <li>Pool Variation 9</li> <li>Intended Settlem:</li> <li>Event Description 9</li> <li>Collateral Insuffic:</li> <li>Absolut Credit L:</li> <li>Movement Status:</li> <li>Under Counterparty 6</li> <li>Pool Member 2222</li> <li>Credit Operation 8</li> <li>Ne</li> <li>Program</li> <li>Pool Member 2223</li> <li>Credit Operation M.</li> <li>No</li> <li>Prepared</li> <li>Pool Member 2223</li> <li>Credit Operation M.</li> <li>No</li> <li>Prepared</li> <li>Pool Member 2223</li> <li>Credit Operation M.</li> <li>No</li> <li>Prepared</li> <li>Pool Member 2233</li> <li>Credit Operation M.</li> <li>No</li> <li>Prepared</li> <li>Pool Member 234</li> <li>Credit Operation M.</li> <li>No</li> <li>Prepared</li> <li>Pool Member 234</li> <li>Credit Operation M.</li> <li>No</li> <li>Prepared</li> <li>Pool Member 234</li> <li>Credit Operation M.</li> <li>No</li> <li>Prepared</li> <li>Pool Member 234</li> <li>Prepared</li> <li>Prove 234</li> <li>Prepared</li> <li>Prepared</li> <li>Prepared</li> <li>Prepared</li> <li>Pr</li></li></li></ul>                                                                                                    | earch Besult                                          | Exposure Movem                                                                                                    | ont              |                     |            |                    |                                               |                                            |                                 |                    |                              |                             |                                                     |
| Op/Movement 12         Main Reference (*)         Counterparty (*)         Pool identifier (*)         Amount (*)         Pool identifier (*)         Amount (*)         Pool identifier (*)         Movement (*)         Cent Operation (*)         Collision (*)         Operation (*)         Operation (*)<                                                                                                    |                                                       | and a second second sec | ent              |                     |            |                    |                                               |                                            |                                 |                    |                              |                             |                                                     |
| ME500000077.         18200005         Po0L000000000         222.22         07/09/2023         Credit Operation In         No         No         Prepared         04/09/2023         04/09/2023           ME500000077         1820/005         N° RIAD         Po0L000000000         1.000,000         05/09/2023         Credit Operation In         No         No         Prepared         04/09/2023         04/09/2023         1         04/09/2023         1         04/09/2023         1         04/09/2023         1         04/09/2023         1         04/09/2023         1         04/09/2023         1         04/09/2023         1         04/09/2023         1         04/09/2023         1         04/09/2023         1         04/09/2023         1         04/09/2023         1         04/09/2023         1         04/09/2023         1         04/09/2023         1         04/09/2023         1         04/09/2023         1         04/09/2023         1         04/09/2023         1         04/09/2023         1         04/09/2023         1         04/09/2023         1         04/09/2023         1         04/09/2023         1         04/09/2023         1         04/09/2023         1         04/09/2023         1         04/09/2023         1         04/09/2023         1 </th <th>10 👻</th> <th></th> <th>ient</th> <th></th> <th></th> <th></th> <th></th> <th></th> <th></th> <th></th> <th></th> <th>Q 3) ★ 🕸</th> <th>II () 💊 🤊</th>                                                                                                    | 10 👻                                                  |                                                                                                    | ient             |                     |            |                    |                                               |                                            |                                 |                    |                              | Q 3) ★ 🕸                    | II () 💊 🤊                                           |
| ME300000077.1         It20965         N° RIAD         PO0L00000000L         1,000,000         05/04/2023         Credit Operation S.         No         Settled         STF         0.009/2023 IV           KES00000077.1         15209055         Entidad         PO0L000000004.         1,000,000         07/09/2023 IV         No         No         Projekted         SEC0_011633         04/09/2023 IV                                                                                                    | 10 💌<br>ol Movement I 💭                               | Main Reference 😜                                                                                                    | Counterparty \$  | Pool Identifier + 💎 | Amount 🛊 🔗 | Pool Variation 🖨 🖓 | Intended Settlem                              | Event Description #                        | Collateral Insuffic             | Absolut Credit Li? | Movement Status              | Q 3 ★ 🗐<br>Update User Id 🛊 | 🗐 📢 🦘 🕅<br>Update Date 🛊                            |
| ME500000377 1823005 Entidad PO0L000000000 1.000,000 07/09/2023 Credit Operation M. No No Prepared ESCB 01633 04/09/2023 1                                                                                                    | 10 •<br>ol Movement I<br>//ES000000377                | Main Reference +                                                                                                    | Counterparty + 🖓 | Pool Identifier + 🖓 | Amount     | Pool Variation \$  | Intended Settlem.                             | Event Description #<br>Credit Operation In | Collateral Insuffic             | Absolut Credit Li  | Movement Status,             | Q 3 ★ 🗐<br>Update User Id 🛊 | Update Date \$                                      |
|                                                                                                    | 10 •<br>ol Movement I<br>MES000000377<br>MES000000377 | Main Reference 47<br>18230905<br>18230905                                                                                                    | Counterparty ¢ 🖓 | Pool Identifier     | Amount     | Pool Variation \$  | Intended Settlem_<br>07/09/2023<br>05/09/2023 | Event Description  Credit Operation In     | Collateral Insuffic<br>No<br>No | Absolut Credit Li  | Movement Status,<br>Prepared | Q 8 * X                     | Update Date ¢<br>04/09/2023 17:0<br>04/09/2023 19:0 |

 Si se pincha el botón "View" se muestran detalles adicionales del movimiento (siempre que exista este botón en alguna pantalla de ECMS, puede desplegarse información adicional relativa al registro).

|                                                | Operation Settlement Movement |                                | Histor |
|------------------------------------------------|-------------------------------|--------------------------------|--------|
| IOVEMENT DETAILS                               |                               |                                | E      |
| Counterparty                                   | Pool Identifier               | Pool Movement ID               |        |
| E52100                                         | POOL00000000445               | PLA(E500000037703              |        |
| Main Reference                                 | Amount                        | Mvt Currency                   |        |
| 18230905                                       | 1,000,000                     | EUR                            |        |
| Counterparty's MCA                             | CLM CB Account                | Real Settlement Date           |        |
| CAIXESBBXXXEUR                                 | ESPBESMACCX                   | 04/09/2023                     |        |
| Intended Settlement Date                       | Value Update Resson           | MP Operation Type              |        |
| 05/09/2023                                     | Exposure Initiation           | MRO                            |        |
|                                                |                               |                                |        |
| TATUS DETAILS                                  |                               |                                | t      |
| TATUS DETAILS<br>Instruction Status            | is valuated                   | Colleteral insufficiency       |        |
| TATUS DETAILS<br>Instruction Status<br>Settled | is Valuated<br>Na             | Colisteral insufficiency<br>Na |        |
| TATUS DETAILS<br>Instruction Status<br>Sented  | Is Valuated<br>No             | Colisteral Insufficiency<br>Ne |        |

**"History"**: Si se pincha el botón **History**, se muestra la historia de todos los pasos que ha seguido la instrucción de solicitud de la OMO y los diferentes estado por los que ha pasado (más antiguo a la derecha y más reciente a la izquierda).

#### 5.2. Consulta del cálculo de intereses

La entidad podrá visualizar los intereses de las operaciones de mercado abierto realizadas en el apartado:

ECMS Menú principal  $\rightarrow$  Collateral and Credit  $\rightarrow$  Exposure  $\rightarrow$  Open Market Operations  $\rightarrow$  Display calculated interest  $\rightarrow$  Search Q south

| ~                                       |   |                           |
|-----------------------------------------|---|---------------------------|
| Devision Pool Structure                 | ~ | Display OMO Instruction   |
| Deal overview                           | ~ |                           |
| C ELA Operation                         | ~ |                           |
| Payment And Credit Line     Instruction | ~ | OMORefNo                  |
| Collateral                              | ~ |                           |
| C Exposure                              | ^ | Segregated Operation Name |
| Credit Freezing                         | > | • •• •                    |
| Open Market Operations                  | < | Operations                |
| C Standing Facilities                   | > | Early Repayment           |
| LP Operations Netting                   | > | C TLTRO3 Process          |

Si no se rellenan los campos habilitados de búsqueda y pinchamos "Search" se desplegará toda la información relativa a los intereses, los intereses provisionales, los intereses devengados y los tipos de interés aplicados.

| Search Criteria : Calcu | lated Inte | erest      |                       |                  |                 |               |               |               |               |                  |              |                |              | *^            |
|-------------------------|------------|------------|-----------------------|------------------|-----------------|---------------|---------------|---------------|---------------|------------------|--------------|----------------|--------------|---------------|
| Internal Reference ID   | •          |            |                       |                  | Date            | •             |               |               | <b>—</b>      | Transaction Type |              |                |              | -             |
| Creation Date           |            |            |                       | <b>—</b>         | Update Date     |               |               |               | <b></b>       |                  |              |                |              |               |
| D Reset                 |            |            |                       |                  |                 |               |               |               |               |                  |              |                |              | Q Search      |
| Search Result : Calcul  | ated Inte  | rest       |                       |                  |                 |               |               |               |               |                  |              |                |              | ~             |
| 50 💌                    |            |            |                       |                  |                 |               |               |               |               |                  |              | Q              | 36 ★ 🏹       | ଘ() ୭         |
| Internal Reference ID * | Counte     | Date 🗢 🖓   | Transaction Type 🗢 🖓  | Provisional Inte | Provisional Int | Outstanding 🖓 | Outstanding 🖓 | Accrued Inter | Accrued Inter | Paid Accrued     | Paid Accrued | Externally Co? | Not External | Interest Rate |
| ESLP024022100-965       | ES9039     | 23/02/2024 | Paid Accrued Interest | 0                | 0               | 0             | 0             | 55.56         |               | 55.56            |              |                |              |               |
| ESLP024022100-965       | ES9039     | 23/02/2024 | Interest Calculation  | 55.56            |                 | 55.56         |               | 55.56         |               | 55.55            |              | 0              | 55.56        |               |
| ESLP024022700-962       | ES9039     | 04/03/2024 | Paid Accrued Interest | 0                | 0               | 0             | 0             | 120           |               | 120              |              | 0              | 111.11       | 1.6           |
| ESLP024022700-962       | ES9039     | 29/02/2024 | Paid Accrued Interest | 361.11           |                 | 0             |               | 50            |               | 50               |              | 0              | 50           | 1.            |
| ESLP024022700-962       | ES9039     | 29/02/2024 | Interest Calculation  | 361.11           |                 | 72.22         |               | 72.22         |               | 72.22            |              | 0              | 72.22        | 1.            |
| ESLP024022700-962       | ES9039     | 01/03/2024 | Interest Calculation  | 120              |                 | 46.67         |               | 24.45         |               | 24.45            |              | 0              | 24.45        | 1.            |
| ESLP024022700-962       | ES9039     | 04/03/2024 | Interest Calculation  | 120              |                 | 120           |               | 73.33         |               | 73.33            |              | 0              | 73.33        | 1.6           |
| ESLP024022800-955       | ES9039     | 04/03/2024 | Paid Accrued Interest | 0                | 0               | 0             | 0             | 187.5         |               | 187.5            |              |                |              | 1.            |
| ESLP024022800-955       | ES9039     | 04/03/2024 | Interest Calculation  | 187.5            |                 | 187.5         |               | 187.5         |               | 187.5            |              | 0              | 187.5        | 1.            |

De esta forma podemos mencionar los siguientes conceptos:

- Internal Reference ID: Identificación de la petición a la que se refieren los cálculos de intereses.
- Trasaction type: Tipo de transacción para identificar la operación a efectos contables, distinguiendo:
  - Interest calculation: devengo diario de intereses.
  - Paid accrued interest: Pago de intereses
- Provisional interest amount: Intereses provisionales acumulados. Calculados desde la fecha de liquidación hasta la fecha de vencimiento de la operación. Estos intereses se recalculan cada vez que se produce un cambio en el tipo de interés o en el importe pendiente de la operación.
- Provisional interest amount in currency: Para el caso de las operaciones distintas al euro.
- Outstanding accrued interest: Intereses devengados acumulados calculados desde la fecha valor hasta la fecha actual en ECMS.
- Accrued interest amount: Intereses diarios devengados.
- Paid accrued interest: Importe de los intereses pagados reembolsados cada vez que se produce una cancelación anticipada o al vencimiento de la operación.
- Interest rate: Tipo de interés actual de la operación.

Si nos posicionamos sobre una determinada operación y pinchamos "view" podremos ver detalle de la misma:

| O Resel       | dt - Calaviator  |            |                 |                 |                 |               |          |               |               |              |              |               |              | -               | Search   |
|---------------|------------------|------------|-----------------|-----------------|-----------------|---------------|----------|---------------|---------------|--------------|--------------|---------------|--------------|-----------------|----------|
| 10 -          | uit : Calculated | Interest   |                 |                 | k               | < < Page      | 1 of 4 > | К             |               |              |              |               | Q            | ) * 🗐 🗆         | 105      |
| nternal Refer | Counterparty #   | Date \$    | Transaction T2  | Provisional In. | Provisional In2 | Outstanding 🖓 |          | Accrued Inter | Accrued Inter | Paid Accrued | Paid Accrued | Externally Co | Not External | Interest Rate 🗢 | Total Ac |
| SSTF240311    | ES9039           | 12/03/2024 | Paid Accrued I  | 0               | 0               | 0             | 0        | 262.21        |               | 262.21       |              |               |              | 4.75            |          |
| STF240311_    | ES9039           | 12/03/2024 | Interest Calcul | 252.21          |                 | 262.21        |          | 252.21        |               | 262.21       |              | 0             | 252.21       | 4.75            |          |
| LP0240227     | E59039           | 04/03/2024 | Paid Accrued I_ | 0               | 0               | 0             | 0        | 120           |               | 120          |              | 0             | 111.11       | 1.66            |          |
| LP0240228_    | ES9039           | 04/03/2024 | Paid Accrued I_ | 0               | 0               | 0             | 0        | 300           |               | 300          |              |               |              | 3               |          |
| LP0240228_    | ES9039           | 04/03/2024 | Paid Accrued I  | 0               | 0               | 0             | 0        | 427.78        |               | 427.78       |              |               |              | 3.5             |          |
| LP0240228     | ES9039           | 04/03/2024 | Paid Accrued I  | 0               | 0               | 0             | 0        | 187.5         |               | 187.5        |              |               |              | 1.5             |          |
| LP0240228     | ES9039           | 04/03/2024 | Interest Calcul | 300             |                 | 300           |          | 300           |               | 300          |              | 0             | 300          | 3               |          |
| L P0240228    | ES9039           | 04/03/2024 | Interest Calcul | 427.78          |                 | 427.78        |          | 320.84        |               | 320.84       |              | 0             | 320.84       | 3.5             | 2        |
| LP0240228_    | ES9039           | 04/03/2024 | Interest Calcul | 187.5           |                 | 187.5         |          | 187.5         |               | 187.5        |              | 0             | 187.5        | 1.5             |          |
| LP0240227_    | ES9039           | 04/03/2024 | Interest Calcul | 1.20            |                 | 120           |          | 73.33         |               | 73.33        |              | 0             | 73.33        | 1.66            |          |

|                                                              |                                          |                                     | 6        |
|--------------------------------------------------------------|------------------------------------------|-------------------------------------|----------|
| ch Result : Calculated Interest 📎 View : Calculated Interest |                                          |                                     | History  |
| terest Details                                               |                                          |                                     | <b>~</b> |
| Date                                                         | Internal Reference ID                    | Provisional Interest Amount         |          |
| 04/03/2024                                                   | ESLPO24022800-956                        |                                     | 427.78   |
| Provisional Interest Amount in currency                      | Accrued interest                         | Accrued Interest Amount in Currency |          |
| Outstanding Accrued interest                                 | Outstanding Accrued Interest in Currency | Paid Accrued Interest               |          |
| 427.7                                                        |                                          |                                     | 320.84   |
| Paid Accrued Interest in currency                            | Externally Covered Interest Amt          | Not Externally Covered Interest Amt |          |
|                                                              | 0                                        |                                     | 320.84   |
| Total Accounting Interest                                    | Total Accounting Interest in Currency    | Amount prepared for Accounting      |          |
| -                                                            |                                          |                                     |          |

#### 5.3. Monitorización y consulta de neteos de OMOs.

El objetivo de la compensación es permitir un uso eficiente de las garantías y del efectivo obteniendo la adecuada disponibilidad de garantías, así como la renovación de las operaciones a compensar. Por lo tanto, al reagrupar los diferentes pagos relacionados con una contraparte determinada, el número de movimientos entre el ECMS y CLM se limita a un solo pago presentado a CLM.

Para visualizar la lista de resultados de compensación derivados de la ejecución del proceso de netting

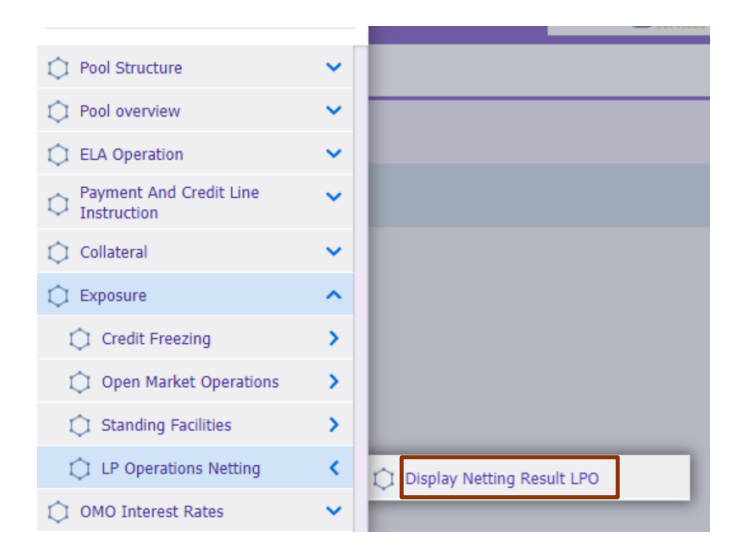

La pantalla contiene el número de campos de búsqueda y muestra las búsquedas realizadas más recientes y almacenadas. Al introducir los datos relevantes, puede buscar todos los resultados de compensación que cumplen con los criterios de búsqueda. Los resultados de la búsqueda se mostrarán en una lista Para ver los detalles de una operación concreta, posicionarse en la fila y pinchar en "View"

|    | Display Netti   | ing Result LPO     |                  |            |                 |                 |                 |                  |                 |                  |                  |                  |
|----|-----------------|--------------------|------------------|------------|-----------------|-----------------|-----------------|------------------|-----------------|------------------|------------------|------------------|
| Se | O Reset         | tting Result       |                  |            |                 |                 |                 |                  |                 |                  |                  | Q Search         |
| 1  | 0 -             |                    |                  |            | K K             | Page 1 of 2     | К <             |                  |                 |                  |                  | Q 11   7         |
|    | Transaction Ref | Pool Identifier #7 | Counterparty RI. | Amount 🗢 🔗 | Margin Amount 🖨 | Netting Currenc | Interest Amount | Netting Date 🗢 🖓 | Netting Setup 🗧 | Netting Status 🐑 | Update Date 🖨 🖓  | Update User Id 🖨 |
|    | ESNET24010570   | ESP00L0010000      | ES9039           | 0          | 0               | EUR             | 132.35          | 05/01/2024       | NETTING_LPO_D   | Settled          | 04/01/2024 19:3_ | STP              |
| в  | ESNET24010460   | ESPOOL0010000      | ES9039           | 0          | 0               | EUR             | 132.33          | 04/01/2024       | NETTING_LPO_D_  | Settled          | 03/01/2024 19:3  | STP              |
|    | ESNET24010350   | ESP00L0010000      | ES9039           | 0          | 0               | EUR             | 132.32          | 03/01/2024       | NETTING_LPO_D_  | Settled          | 02/01/2024 19:3  | STP              |
|    | ESNET24010240   | ESPOOL0010000      | ES9039           | 0          | 0               | EUR             | 528.99          | 02/01/2024       | NETTING_LPO_D   | Settled          | 02/01/2024 02:3  | STP              |
|    | ESNET23122930_  | ESP00L0010000      | ES9039           | 0          | 0               | EUR             | 132.23          | 29/12/2023       | NETTING_LPO_D   | Settled          | 28/12/2023 19:3  | STP              |
|    | ESNET23122820   | ESPOOL0010000      | ES9039           | 0          | 0               | EUR             | 132.21          | 28/12/2023       | NETTING_LPO_D_  | Settled          | 27/12/2023 19:3  | STP              |
|    | ESNET23122710_  | ESPOOL0010000_     | ES9039           | 0          | 0               | EUR             | 660.62          | 27/12/2023       | NETTING_LPO_D_  | Settled          | 27/12/2023 02:3_ | STP              |
|    | ESNET23122100   | ESP00L0010000      | ES9039           | 0          | 0               | EUR             | 132.12          | 21/12/2023       | NETTING_LPO_D   | WaitingNettingM  | 21/12/2023 19:1_ | ECMSOperational. |
|    | ESNET23122090_  | ESP00L0010000      | ES9039           | 0          | 0               | EUR             | 132.11          | 20/12/2023       | NETTING_LPO_D_  | Settled          | 19/12/2023 19:1  | STP              |
| 11 | ESNET23121880   | ESPOOL0010000      | ES9039           | -200,000   | 0               | EUR             | 79.17           | 18/12/2023       | NETTING_LPO_D   | Settled          | 18/12/2023 02:3  | STP              |

De esta forma se despliega la siguiente información:

| Display Netting Result LPO                             |                                                 |                        |
|--------------------------------------------------------|-------------------------------------------------|------------------------|
| Search Criteria : Netting Result                       |                                                 | 8                      |
| Search Result : Netting Result > View : Netting Result |                                                 | History                |
| Transaction Reference Number                           | Pool Identifier                                 | Counterparty RIAD Code |
| ESNET24010570003001                                    | ESPOOL0010000001                                | E\$9039                |
| Amount                                                 | Margin Amount                                   | Interest Amount        |
|                                                        | 0                                               | 0 132.35               |
| Netting Currency                                       | Netting Date                                    | Netting Setup          |
| EUR                                                    | 05/01/2024                                      | NETTING_LPO_DEFAULT    |
| Netting Status<br>Settled                              | Error Description                               |                        |
| Movements Details                                      |                                                 |                        |
| Netting Movement<br>ESPM24010540370001                 | Netting Interest Movement<br>ESPM24010540371001 | Margin Movement        |

De estos campos destacan:

- Netting Status: Muestra el estado del neteo con posibles valores "settled" o "Failed".
- o Error Description: Muestra la causa que determina el estado de "Failed"
- Movement details: Muestra la referencia de la aplicación para identificar de forma única el movimiento resultante de la compensación del nominal e intereses para todas las OMO involucradas en el resultado de la compensación.

#### 6. Gestión y consulta de captación de depósitos a plazo.

ECMS gestiona tanto operaciones de inyección de liquidez como operaciones de absorción de liquidez que se articulan por medio de captación de depósitos.

De esta forma, para visualizar las operaciones de captación de depósito (por sus siglas en inglés FTD – Fixed Term Deposit -), la entidad tiene que acceder a ECMS Menú principal → Collateral → Fixed Term Deposit → Display FTD Operation.

| ٥                                      | × | t                     | arg |
|----------------------------------------|---|-----------------------|-----|
| Pool Structure                         | ~ |                       |     |
| Devel overview                         | ~ |                       |     |
| C ELA Operation                        | ~ |                       |     |
| Payment And Credit Line<br>Instruction | ~ |                       |     |
| 🗘 Collateral                           | ^ |                       |     |
| C Fixed Term Deposit                   | < | Display FTD Operation |     |
| Cash Collateral                        | > | Netting FTD           | >   |
| C Externally Managed Collateral        | > |                       | _   |
| 🗘 Triparty                             | > |                       |     |
| Credit Claims                          | > |                       |     |

La pantalla contiene el número de campos de búsqueda y muestra las búsquedas realizadas más recientes y almacenadas. Al introducir los datos relevantes, puede buscar todos los resultados que cumplen con los criterios de búsqueda. Los resultados de la búsqueda se mostrarán en una lista Para ver los detalles de una operación concreta, posicionarse en la fila y pinchar en "View"

| R | Displa                              | y FTD Operation | 0              |                    |                |          |             |      |               |              |               |        |       |       |               |
|---|-------------------------------------|-----------------|----------------|--------------------|----------------|----------|-------------|------|---------------|--------------|---------------|--------|-------|-------|---------------|
| S | earch Result :                      | Fixed Term De   | posit          |                    |                |          |             |      |               |              |               |        |       |       | 2             |
|   | 10 ▼ K < Page 1 of 19 > X Q 188 € 5 |                 |                |                    |                |          | 188   🖓     |      |               |              |               |        |       |       |               |
|   | OMORefNo.                           | Internal Refer  | FTD Identifier | Bidder Id 💎        | Pool Identifie | Segreg 2 | Nominal 🔶 🖓 | Curr | Allotment Dat | Settlement D | Maturity Date | Used 💭 | Inte. | Accru | Last Interest |
|   | 20240011                            | ESFTD240201     | ESELAK24201    |                    | POOL0000000    | FTD      | 900,000     | EUR  | 01/02/2024    | 01/02/2024   | 05/02/2024    | Yes    | 2     | 200   | 09/02/2024    |
|   | 20240011                            | ESFTD240201     | ESEEF24992     | N° RIAD<br>Entidad | POOL0000000    | FTD      | 900,000     | EUR  | 01/02/2024    | 01/02/2024   | 05/02/2024    | Yes    | 2     | 200   | 05/02/2024    |
|   | 20240011                            | ESFTD240201     | ESTNXC24906    |                    | POOL000000     | FTD      | 900,000     | EUR  | 01/02/2024    | 01/02/2024   | 05/02/2024    | Yes    | 2     | 200   | 05/02/2024    |
|   |                                     |                 |                |                    |                |          |             |      |               |              |               |        |       |       |               |
|   |                                     |                 |                |                    |                |          |             |      |               |              |               |        |       |       |               |
|   |                                     | _               |                |                    |                |          |             |      |               |              |               |        |       |       |               |
|   | History                             | View            |                |                    |                |          |             |      |               |              |               |        |       |       |               |

Como en el caso de las operaciones de inyección de liquidez se despliega la siguiente información:

• "Operations details": Detalle de la operación realizada

| 0 | perations Details |                           |                     |
|---|-------------------|---------------------------|---------------------|
|   | OMORefNo          | Revision                  | Transaction Type    |
|   | 20240011          | 0                         | Fixed-Term Deposits |
|   |                   |                           |                     |
|   | Operation Name    | Operation type            | Procedure           |
|   | Fine-tuning       | Liquidity Absorbing       | Standard Tender     |
|   |                   |                           |                     |
|   | Auction Type      | All Method                | Business Value Type |
|   | Fixed Rate Tender |                           | RATE                |
|   |                   |                           |                     |
|   | Quotation         | Reference Entity          | Allotment Date      |
|   | Rate              |                           | 01/02/2024          |
|   |                   |                           |                     |
|   | Maturity Date     | Settlement Date           | Duration In Days    |
|   | 05/02/2024        | 01/02/2024                | 4                   |
|   |                   |                           |                     |
|   | Spread            | Segregated Operation Type |                     |
|   | 0                 | FTD                       |                     |
|   |                   |                           |                     |

• "Allotment details": Además de las principales características de la adjudicación se observa el campo "Bids":

| Allotment Details     |                    |                |
|-----------------------|--------------------|----------------|
| Internal Reference ID | Bidder Id          | NCB Identifier |
| ESFTD24020100095      | N° RIAD Entidad    | ES9000         |
|                       |                    |                |
| Pool Identifier       | Nominai            | currency       |
| POOL00000000446       | 900,000            | EUR            |
|                       |                    |                |
| FTD Identifier        | Used As Collateral |                |
| ESELAK242013767       | Yes                | Bide [1]       |
|                       | L                  |                |

Al seleccionar el campo indicado se despliega el siguiente detalle en la parte inferior de la pantalla, que muestra información sobre el estado de la operación, entre estos podemos resaltar los siguientes:

- "Settled": FTD cuya liquidación inicial se ha procesado correctamente.
- **"Closed"**: FTD cuyo vencimiento se ha liquidado correctamente

| Status Details             |               | <ul> <li>A 10 - 10 - 10 - 10 - 10 - 10 - 10 - 10</li></ul> |
|----------------------------|---------------|------------------------------------------------------------|
| Allotment Status<br>Closed | Status Reason | Is Amended<br>No                                           |
| Action To Validate         | U2A<br>No     | Business Validation Errors (0)                             |

• "Amounts in Euros" / "Interest details": Se muestra los cálculos teóricos en cuanto a los intereses de la operación y la liquidación en la fecha de vencimiento.

| Amounts in EUR               |                                    |                                |
|------------------------------|------------------------------------|--------------------------------|
| Provisional Interest in EUR  | Provisional Maturity Amount in EUR | Outstanding Amount In EURO     |
| 20                           | 900,200                            | 0                              |
|                              |                                    |                                |
| Interest Details             |                                    | <u>~</u>                       |
| Reference Rate               | Interest Rate                      | Accrued interest               |
| 100                          | 2                                  | 200                            |
| Is Different Accounting Rate | Accounting Rate                    | Accrued Accounting Interest    |
| No                           |                                    | 200                            |
| Trans Fee Amount             | Last Interest Calculation Date     | Next Interest Calculation Date |
|                              | 09/02/2024                         |                                |

## 7. Cancelaciones anticipadas (early repayment).

Se entiende por cancelación anticipada (early repayment en inglés) el reembolso total o parcial de una operación realizado entre el momento de su liquidación y antes de su vencimiento. Este evento se limita a las operaciones de inyección de liquidez (LPO) y ECMS permite múltiples cancelaciones referidas a una misma OMO.

En la fecha valor de la cancelación anticipada, los pagos (intereses + principal) se envían a CLM y ECMS actualiza:

- El early repayment status, pasando a "Settled"
- El importe pendiente de la OMO original.
- Los intereses pendientes de la OMO original.
- El status de la OMO original pasa a "Partially Reimbursed" o "Closed" en caso de cancelación total de la operación.
- Se actualiza el pool y disminuye la posición de crédito.

La visualización de los early repayment se realiza a través de la siguiente ruta a ECMS Menú principal  $\rightarrow$  Exposure  $\rightarrow$  Open Market Operations  $\rightarrow$  Early Repayment  $\rightarrow$  Display Early Repayment Instruction

| Q                                   | × | targ.ett ecms     |
|-------------------------------------|---|-------------------|
| Devision Pool Structure             | ~ |                   |
| Development Pool overview           | ~ |                   |
| C ELA Operation                     | ~ |                   |
| Payment And Credit Line Instruction | ~ |                   |
| 🗘 Collateral                        | ~ |                   |
| C Exposure                          | ^ |                   |
| Credit Freezing                     | > |                   |
| Open Market Operations              | < | 1 Operations      |
| 🗘 Standing Facilities               | > | C Early Repayment |
| C LP Operations Netting             | > | C TLTRO3 Process  |

Como en los anteriores casos la pantalla que se despliega contiene una serie de campos de búsqueda y muestra las búsquedas realizadas más recientes y almacenadas. Al introducir los datos relevantes, se mostrarán en una lista al pinchar en Q seath

| <b>db</b>  | Display Early Re | payment Instru | ction <sup>O</sup> |             |           |               |            |           |            |            |             |                 |            |           |            |           |
|------------|------------------|----------------|--------------------|-------------|-----------|---------------|------------|-----------|------------|------------|-------------|-----------------|------------|-----------|------------|-----------|
| Search Cr  | iteria : Early   | Repayment      | t                  |             |           |               |            |           |            |            |             |                 |            |           |            |           |
|            | OMORefNo         | •              |                    |             |           | Repaid OMOR   | RefNo == • |           |            |            |             | Pool Identifie  |            |           |            | Q         |
| C          | ounterparty      |                |                    |             | a         | Allotment     | Date == •  |           |            |            | 🗂 s         | Settlement Date |            |           |            | =         |
|            | U2A              | •              |                    |             | -         | Allotment S   | tatus == • |           |            |            | -           | Update Date     |            |           |            | 8         |
| D Rese     | t                | Banaumant      |                    |             |           |               |            |           |            |            |             |                 |            |           |            | Q Search  |
| 10 -       | esult . Early    | Repayment      |                    |             |           | кĸ            | Page 1     | of 3 > >  | 1          |            |             |                 |            | Q         | 7 \star 🖾  | II () 🖓   |
| Internal R | OMORefN.         | Repaid 0.      | Revision \$7       | Pool Identi | Counterpa | 2 Allotment 2 | Settlemen  | Repaid A. | Currency 🕏 | Repaid A.S | Repaid Int. | Margin to 💬     | Forex Rate | Allotment | Update Da  | Update Us |
| ESRPMT24   | 20240013         | 20211155       | 0                  | POOL0000    |           | 09/02/2024    | 12/02/2024 | 100,000   | EUR        |            | 4,976.34    |                 | 1          | Settled   | 12/02/202_ | STP       |
| ESRPMT24_  | 20240012         | 20240007       | 0                  | POOL0000    | Entidad   | 01/02/2024    | 05/02/2024 | 400,000   | EUR        |            | 120         |                 | 1          | Settled   | 05/02/202  | STP       |
| ESRPMT24_  | 20240012         | 20240007       | 0                  | POOL0000    |           | 01/02/2024    | 05/02/2024 | 400,000   | EUR        |            | 120         |                 | 1          | Settled   | 05/02/202  | STP       |
| ESHPMT24_  | 20240012         | 20240007       | 0                  | POOL0000    |           | 01/02/2024    | 05/02/2024 | 400,000   | CUN        |            | 120         |                 | 1          | Hi        | story      | View      |

Para ver los detalles de una operación concreta, posicionarse en la fila y pinchar en "View"

Aparece la siguiente información:

o "Early Repayments Details": Detalle de la cancelación solicitada

| Display Early Repayment Instruction               |                   |                |           |
|---------------------------------------------------|-------------------|----------------|-----------|
| arch Criteria : Early Repayment                   |                   |                | 1         |
| arch Result : Early Repayment > View : Early Repa | ayment            |                | Histor    |
| Early Repayment Details                           |                   |                |           |
| Internal Reference ID                             | OMORefNo          | Repaid OMOR    | efNo      |
| ESRPMT240209000001                                | 20240013          | 20211155       |           |
| Revision                                          | Pool Identifier   | Counterparty   |           |
|                                                   | 0 POOL00000000450 | N° RIAD Ent    | idad      |
| Counterparty's MCA                                | CLM CB Account    | Allotment Date |           |
| BCOEESMMXXXEUR                                    | ESPBESMMXXX       | 09/02/2024     |           |
| Settlement Date                                   | Amount            | Repaid Interes | t in EURO |
| 12/02/2024                                        |                   | 100,000        | 4,976.34  |
| Margin to Release                                 | Currency          |                |           |
|                                                   | EUR               |                |           |

- "Status Details": Detalle del estado en el que se encuentra la cancelación anticipada.
   Entre los estados que puede mostrar los más significativos son.
  - "Settled": Petición de una cancelación anticipada cuyo proceso de solicitud ha llegado a término correctamente.

| STATUS DETAILS                 |                                                |           |
|--------------------------------|------------------------------------------------|-----------|
| Allotment Status Settled       | Event Description<br>Credit Operation Maturity | U2A<br>No |
| Business Validation Errors [0] |                                                |           |

En este caso el estatus de la OMO original, al tratarse de una cancelación parcial, pasará a ser "Partially Reimbursed, tal y como se puede ver en ECMS Menú principal  $\rightarrow$  Exposure  $\rightarrow$  Open Market Operations  $\rightarrow$  Operations  $\rightarrow$  Display OMO instruction

Mostrando también tanto el importe cancelado anticipadamente como el remanente de la operación.

| Allotment Details           |                                |            |                                      | <u></u>   |
|-----------------------------|--------------------------------|------------|--------------------------------------|-----------|
| Internal Reference ID       | Bidder Id                      |            | Pool Identifier                      |           |
| ESLPO240208999411           | Nº RIAD Entidad                |            | POOL00000000450                      |           |
| NCB Identifier              | Nominal                        |            | Fx Amount                            |           |
| ES9000                      |                                | 3,160,000  |                                      |           |
| Allotment Status            | Status Reason                  |            | Preliminary Collateral Insufficiency |           |
| Partially Reimbursed        |                                |            | No                                   |           |
| Eligible to Early Repayment | Is Partially Reimbursed        |            | Is Fully Early Repaid                |           |
| Tes                         | Tes                            |            | No                                   |           |
|                             |                                |            | Instruction Status                   |           |
| Bide (0)                    | Business Validation Errors (0) |            | Activated                            |           |
|                             |                                |            |                                      |           |
| Operation Amounts In EUR    |                                |            |                                      |           |
| Initial Margin              | Provisional Interest in EUR    |            | Provisional Maturity Amount in EUR   |           |
|                             |                                | 135,000    |                                      | 2,835,000 |
| Externally Covered Amount   | Reimbursed Amount In EUR       |            | Outstanding Amount In EURO           |           |
|                             | 0                              | 104,976.34 |                                      | 2,700,000 |

 "Rejected": Petición de una cancelación anticipada cuyo proceso de solicitud no ha pasado las validaciones pertinentes.

#### 8. Instrucciones de pago y línea de crédito en ECMS.

En ECMS Menú principal  $\rightarrow$  Payment and credit line instructions  $\rightarrow$  Display Instruction  $\rightarrow$  Search **Q** seed la entidad puede ver todos los eventos que dan lugar a una modificación en su línea de crédito

| Display Calculated              | interest °  | Display Calculated  | linterest <sup>O</sup> Di | splay Calculated inte | rest              | Instruction |                  |              |                        |            |          |               |             |          |
|---------------------------------|-------------|---------------------|---------------------------|-----------------------|-------------------|-------------|------------------|--------------|------------------------|------------|----------|---------------|-------------|----------|
| Search Criteria : Payme         | ent and Cr  | edit Line Instructi | ion                       |                       |                   |             |                  |              |                        |            |          |               |             |          |
| Transaction Reference<br>Number |             |                     |                           |                       | Counterparty ==   | •           |                  |              | Q Pool Ide             | ntifier 🚥  | •        |               |             | ٩        |
| Value Date                      |             |                     |                           | <b></b>               | Payment Type ==   | •           |                  |              | ▼ ECMS Refe            | rence ==   | •        |               |             |          |
| Variation Sign                  | •• •        |                     |                           | ▼ Ins                 | truction Status 0 | •           |                  |              | • Update               | Date ==    | •        |               |             | •        |
| D Reset                         |             |                     |                           |                       |                   |             |                  |              |                        |            |          |               | 0           | Search   |
| Search Result : Payme           | nt and Cre  | dit Line Instructio | n                         |                       |                   |             |                  |              |                        |            |          |               |             |          |
| 50 ¥                            |             |                     |                           |                       |                   |             |                  |              |                        |            |          | Q.111         | * 🛤 🛛       | 107      |
| Transacti                       | Pool Identi | Payment Type 🖨 🖓    | New Credit Lin            | Credit Line Am        | Payment Amount    | Currency #  | 🖓 Value Date 🖨 🖔 | ECMS Referen | Event Description 🖨 🖓  | Instructio | Status 🗧 | Update Date 🖨 | Creation DB | Bundling |
| CLIES039 ES9039                 | ESPOOLOO.   | Connected Payment   | 59,567,448.01             | 262.21                | 262.21            | EUR         | 12/03/2024       | ESNET2403126 | Netting                | Settled    | Settled  | 11/03/20241_  | 11/03/2024  |          |
| CLIES039 ES9039 E               | ESPOOLOO.   | MCL                 | 59,567,185.8              | 1,987,243.56          | 1,987,243.56      | EUR         | 12/03/2024       | 41957440     | Credit Operation Matur | Settled    | Settled  | 11/03/20241_  | 11/03/2024  |          |

Así como el registro de todos los pagos ordenados por ECMS, distinguiéndose 2 tipos:

- Connected Payment: Pagos o cobros que impactan en la línea de crédito de la contrapartida.
- Regular Payment: Pagos o cobros que no impactan en la línea de crédito

| Search Criteria : Payment and Credit Line Instruction |                 |                       |                   |               |          |                       |                |            |           |            |          | 25        |
|-------------------------------------------------------|-----------------|-----------------------|-------------------|---------------|----------|-----------------------|----------------|------------|-----------|------------|----------|-----------|
| Transaction Reference == 💌                            |                 | Counterparty          | •• •              |               |          | ٩                     | Pool Identifie | er == 👻    |           |            |          | ۹         |
| Value Date == - 07/02/2024                            | ÷               | Payment Type          |                   |               |          | •                     | ECMS Referenc  | e •        |           |            |          |           |
| Variation Sign 🚥 💌                                    | -               | Instruction Status    | 0 -               |               |          | •                     | Update Dat     | e == 🕶     |           |            |          | 8         |
| "D Reset                                              |                 |                       |                   |               |          |                       |                |            |           |            |          | Q Search  |
| Search Result : Payment and Credit Line Instruction   |                 |                       |                   |               |          |                       |                |            |           |            |          |           |
| 100 💌                                                 |                 |                       |                   |               |          |                       |                |            |           | Q 24       | * 🗐 [    | 107       |
| Transacti Counterp Pool Iden Payment Type \$          | 💎 New Cred 🛛 Cr | edit Lin Payment Amou | nt 🗢 💎 Currency 🕏 | Value Dat 🖓 E | ECMS Re🖓 | Event Description 🖨 🖓 | Instructio     | Status 🕈 🖓 | Update D  | Creation 🖓 | Bundling | Update U🖓 |
| CLIES033 Nº RIAD POOL0000 Connected Payment           | 8,621,979,      | 253.33 2              | 153.33 EUR        | 07/02/202 E   | ESNET240 | Netting               | Settled        | Settled    | 06/02/202 | 06/02/202  |          | STP       |
| CLIES033 Entidad POOL0000 Regular Payment             | 103,366,4       | 253.33 2              | 53.33 EUR         | 07/02/202 E   | ESNET240 | Netting               | Settled        | Settled    | 06/02/202 | 06/02/202  |          | STP       |

Pulsando el botón "View" •••• se muestran los detalles concretos del evento seleccionado:

| Transaction Reference Number | Pool Identifier        | Counterparty RIAD Code       |
|------------------------------|------------------------|------------------------------|
| CLIE503340398001             | POOL00000000448        | Nº RIAD Entidad              |
| ayment Type                  | New Credit Line Amount | Credit Line Amount Variation |
| Connected Payment            | 8,621,979,164.99       | 253                          |
| ariation Sign                | Payment Amount         | Currency                     |
| BCTEALE                      | 253.33                 | EUR                          |
| CMS Reference                | Value Date             | Cancellation Reference       |
| SNET24020700004001           | 07/02/2024             |                              |
| undling Reference            | Instruction Status     | Status                       |
|                              | Settled                | Settled                      |
| ction To Validate            | Is Rejected            |                              |
|                              | No                     |                              |

Pulsando en "Notifications" se muestran los dos mensajes de notificación relativos a esta instrucción. Se observa un nuevo mensaje con "Notification status" "processed" indicando que la notificación ha sido procesada e "Impacted" que señala que la confirmación del pago en CLM ha sido recibida en ECMS.

| View: Notification | s                           |                        |                     |                         |                  |                      |              | ~       |
|--------------------|-----------------------------|------------------------|---------------------|-------------------------|------------------|----------------------|--------------|---------|
| 10 💌               |                             |                        |                     |                         |                  |                      | Q            | 2       |
| Message Id 🗢       | Notification Name 🖨         | Notifications Status 🖨 | Error Description 🖨 | Update Date 🗢           | Update User Id 🖨 | Business Reference 🖨 | Ack Referenc | Referen |
| ESD000000001180    | pacs.010 - Connected Payme  | Processed              |                     | 06/02/2024 19:06:55:068 | STP              | PMLES00000228483     |              | 343837  |
| 4903526            | Payment Status Notification | Impacted               |                     | 06/02/2024 19:07:22:870 | STP              | ESNET24020700004001  | pacs.010.001 | 170724  |

### 9. Variación del Pool en ECMS.

Tras la liquidación o vencimiento de una OMO, FTD o Early Repayment ECMS realiza los movimientos correspondientes bloqueando o liberando el colateral correspondiente y aumentando o disminuyendo la línea de crédito de la contrapartida (para aquellas entidades que tengan línea de crédito).

La entidad puede consultar la nueva posición del pool en ECMS Menú principal  $\rightarrow$  Pool overview  $\rightarrow$  Pool Overview  $\rightarrow$  Search Q search

| Pool Overview               |                      |                           |            |                                                                                            |                                          |                                              |
|-----------------------------|----------------------|---------------------------|------------|--------------------------------------------------------------------------------------------|------------------------------------------|----------------------------------------------|
| Display : Counterparty Pool |                      |                           |            |                                                                                            |                                          | **                                           |
| Pool Identifier 😑 💌         |                      | Pool Reference            | •          |                                                                                            | Counterparty == 👻                        | Q                                            |
| Pool Type 🚥 💌               |                      | Insufficient Collateral   | •          |                                                                                            | Is Active == 👻                           |                                              |
| Validity Start Date 😑 💌     | <b></b>              | Validity End Date         | •          | 8                                                                                          |                                          |                                              |
| "D Reset                    |                      |                           |            |                                                                                            |                                          | Q Search                                     |
| List Pools Overview         |                      |                           |            |                                                                                            |                                          |                                              |
| 10 💌                        |                      |                           |            |                                                                                            |                                          | Q1) 🛧 🗐 () 🖓                                 |
|                             | SCP Pool             |                           | م مساء     | SCP Pool                                                                                   | ELA Pool                                 |                                              |
| ESPOOL0000 SCP ES9039       | 962,149.77 75,000 88 | ECL 887,149.77 887,149.77 | 887,149.77 | Collateral Exp         Insufficient ()         Is value           0         No         Yes | ated ♥ ELA Collater⊊ Total ELA Cr<br>0 0 | Yes         08/08/2023 1         ESCB-USER-0 |

Si nos posicionamos en el pool de la entidad y pulsamos el botón "View" se despliega el detalle ampliado de la composición del *pool* y la modificación por la concesión o vencimiento de la OMO,FTD o Early repayment, quedando reflejado en el correspondiente apartado del Exposure el incremento o decremento por el importe de la concesión o vencimiento de una OMO y en el caso de un FTD en el apartado de Collateral, Fixed Term Deposit, incrementando o disminuyendo el importe del colateral.

| LATERAL                                                                                                    |                         |                                                                                                    |                            |                                                                                                    |                            |                                 |                                       |
|----------------------------------------------------------------------------------------------------|-------------------------|----------------------------------------------------------------------------------------------------|----------------------------|----------------------------------------------------------------------------------------------------|----------------------------|---------------------------------|---------------------------------------|
| Marketable Asset Collateral                                                                                                    |                         |                                                                                                    | ~                          | Credit Freezing                                                                                                    |                            |                                 |                                       |
| Domestic Collateral                                                                                                    |                         | CCBM Collateral                                                                                             |                            | Total Credit Freezing                                                                                                    |                            |                                 |                                       |
|                                                                                                    | 35,309,009.42           |                                                                                                    | 0                          |                                                                                                    |                            |                                 | 0                                     |
| Emergency foreign collateral                                                                                                    | 0                       | Cross Border Collateral                                                                                     | 0                          |                                                                                                    | Credit F                   | reezing Position                |                                       |
| Total Eligible Marketable Asset                                                                                                    |                         | Securities Position Details                                                                                 |                            | EURO OMO                                                                                                    |                            |                                 | t                                     |
|                                                                                                    | \$5,869,669.42          |                                                                                                    |                            | Total OMO in EURO                                                                                                    |                            | Total OMO in EURO Margin        |                                       |
| Externally Managed Collateral                                                                                                    |                         |                                                                                                    | <u>~</u>                   |                                                                                                    | 4,400,000                  |                                 | 0                                     |
| Credit Claims                                                                                                    |                         | Other Collateral                                                                                            |                            | Total OMO in EURO Interest                                                                                                 | 409.72                     |                                 |                                       |
|                                                                                                    | 5,000,000               |                                                                                                    | 0                          |                                                                                                    |                            |                                 |                                       |
| Total Externally Managed Collateral                                                                                                    | 5 000 000               | EMC Position Details                                                                                        |                            | Non EURO OMO                                                                                                    |                            |                                 | e e e e e e e e e e e e e e e e e e e |
|                                                                                                    | 5,000,000               |                                                                                                    |                            | Total OMO in Currency                                                                                                    |                            | Total OMO in Currency Margin    |                                       |
|                                                                                                    |                         |                                                                                                    |                            |                                                                                                    |                            |                                 | 220 710 20                            |
| Cash Collateral                                                                                                    |                         |                                                                                                    |                            |                                                                                                    | 1,989,329.96               |                                 | 430,/19.39                            |
| Cash Collateral                                                                                                    |                         |                                                                                                    | 0                          | Total OMO in Currency Interest                                                                                             | 1,989,329.96               |                                 | 236,119.39                            |
| Cash Collateral<br>Total Cash Collateral<br>Cash Collatera                                                                                                    | ral Positions           | _                                                                                                    | 0                          | Total OMD in Currency Interest                                                                                             | 1,589,329.96               | Total Marginal Lending Interest | 435,(17.37                            |
| Cash Collateral Total Cash Collateral Cash Collateral Fixed Term Deposit                                                                                                    | ral Positions           | _                                                                                                    | •                          | Total OMD in Currency Interest Marginal Lending Facility Total Marginal Lending                                            | 1,559,329.96               | Total Marginal Lending Interest | 135,/1939                             |
| Cash Collateral Total Cash Collateral Cash Collateral Fixed Term Deposit Total FTD used as Collateral                                                                                                    | ral Positions           | Total FTD used as Collateral Interest                                                                       | •                          | Tetal OMD in Currency Interest Marginal Lending Facility Tetal Marginal Lending                                            | 1,999,329.96<br>144.9<br>0 | Total Marginal Lending Interest | 200,13.39                             |
| Cash Collateral Total Cash Collateral Cash Collateral Fixed Term Deposit Total FTD used as Collateral                                                                                                    | nal Positions           | Total FTD used as Collateral Interest                                                                       | •                          | Tetal OMD in Currency Interest Marginal Lending Facility Total Marginal Lending Total Exposure                             | 1,999,329.96               | Total Marginal Lending Interest | 200,13.39                             |
| Cash Collateral Total Cash Collateral Cash Collateral Fixed Term Deposit Total FTD used as Collateral FTD Positions                                                                                                    | ni Positions            | Total FTD used as Collateral Interest                                                                       | •                          | Tetal OMD in Currency Interest Marginal Lending Facility Total Marginal Lending Total Exposure Total Exposure Total Credit | 1,999,329,96               | Total Marginal Lending Interest | 238(13,39<br>(<br>6,628,604.1         |
| Cash Collateral Total Cash Collateral Cash Collateral Cash Collateral Fixed Term Deposit Total FTD used as Collateral FTD Positions TRIIPARTY COLLATERAL                                                                              | al Positions            | Total FTD used as Collateral Interest                                                                       | •                          | Total OMD in Currency Interest Marginal Lending Facility Total Marginal Lending Total Exposure Total Cedit                 | 1,999,329,96<br>144.9<br>0 | Total Marginal Lending Interest | 6,628,604.3                           |
| Cash Collateral Total Cash Collateral Cash Collateral Cash Collateral Fixed Term Deposit Total FTD used as Collateral FTD Positions TRIPARTY COLLATERAL Total Tipurty Collateral                                                      | nal Positions           | Total FTD used as Collateral Interest                                                                       | 0<br>0                     | Tetal OMD in Currency Interest Marginal Lending Facility Tetal Marginal Lending Total Exposure Tetal Credit                | 1,399,325,95<br>1449<br>0  | Total Marginal Lending Interest | 662664)                               |
| Cash Collateral Total Cash Collateral Cash Collateral Cash Collateral Fixed Term Deposit Total FTD used as Collateral FTD Positions TRIPARTY COLLATERAL Total Tipparty Collateral                                                     | e<br>e                  | Total FTD used as Collateral Interest                                                                       | 0<br>0                     | Tetal OMD in Currency Interest Marginal Lending Facility Total Marginal Lending Total Exposure Total Credit                | 1,399,325,95               | Total Marginal Lending Interest | 66216643                              |
| Cash Collateral Total Cash Collateral Cash Collateral Cash Collateral Cash Collateral Total FTD Used as Collateral TDIPARTY COLLATERAL Total Triparty Collateral Credit Claims Credit Claims                                          | nil Positions<br>0      | Total FTD used as Collateral Interest                                                                       | •<br>•                     | Tetal OMD in Currency Interest Marginal Lending Facility Tetal Marginal Lending Total Exposure Tetal Oveils                | 1,399,325,98               | Total Marginal Lending Interest | 0.000.000<br>0.000.000                |
| Cash Collateral Total Cash Collateral Cash Collateral Cash Collateral Cash Collateral Cash Collateral Total FTD used as Collateral TRIPARTY COLLATERAL Total Triparty Collateral Credit Claims Donnestic Credit Claim                 | e<br>e                  | Total FTD used as Collateral Interest Triparty Securities Position Del Domestic ACC                         | 0<br>0                     | Tetal OMD in Currency Interest Marginal Lending Facility Tetal Marginal Lending Total Exposure Tetal Credit                | 1,299,325,98               | Total Marginal Lending Interest | 000000                                |
| Cash Collateral Total Cash Collateral Cash Collateral Cash Collateral Cash Collateral Fibed Term Deposit Total FTD used as Collateral FTD Positions TRUPARTY COLLATERAL Total Triparty Collateral Credit Claims Domestic Credit Claim | nal Positions<br>0<br>0 | Total FTD used as Collateral Interest Total FTD used as Collateral Interest Triparty Securities Position De | 0<br>0<br>0<br>0<br>0<br>0 | Tetal OMD in Currency Interest Marginal Lending Facility Tetal Marginal Lending Total Exposure Total Dresit                | 1,299,325,95               | Total Marginal Lending Interest | 50(102<br>6(5)(6))                    |

Por último, en este detalle ampliado de la composición del pool podremos ver también dentro del colateral, el que se encuentra afectado por las OMOs

| Total Collateral Operations      | Relative Credit Limit  |
|----------------------------------|------------------------|
| 59,56                            | 7,448.01               |
| Total Collateral affected to OMO | Total Collateral Value |
|                                  |                        |